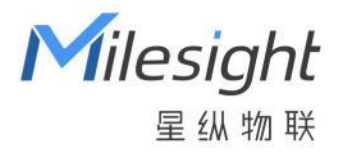

# AI 热电堆人数统计传感器 V\$351

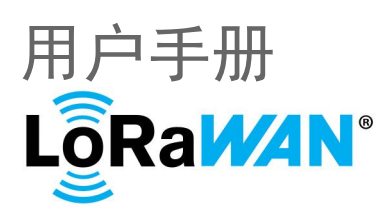

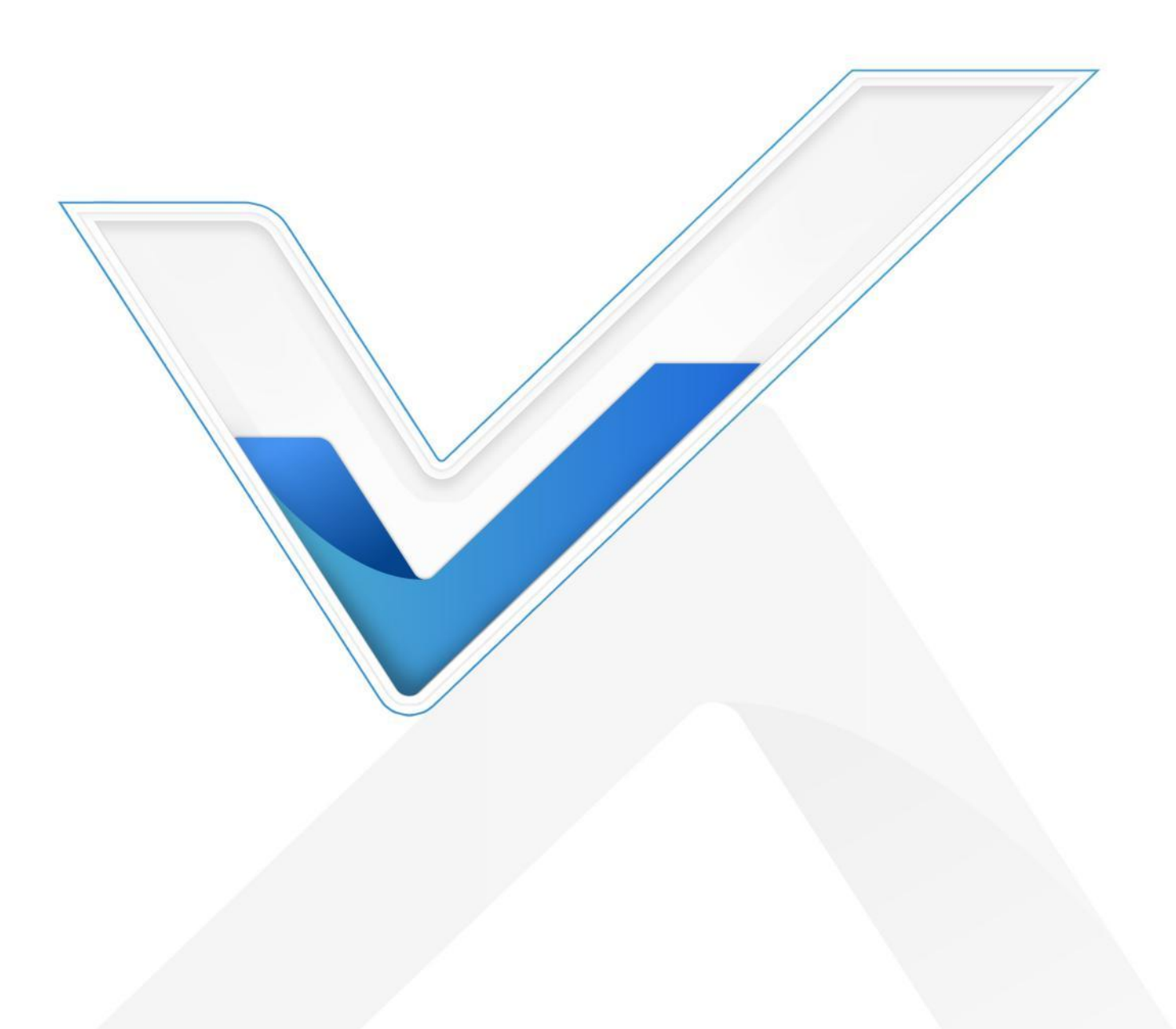

#### 安全须知

Milesight

- 为保护产品并确保安全操作,请遵守本使用手册。如果产品使用不当或者不按手册要求
   使用,本公司概不负责。
- ✤ 严禁拆卸和改装本产品。
- 为避免火灾和触电危险,请在安装前远离雨水和潮湿的地方。
- ✤ 请勿直接触摸处理器等发热部件,以免烫伤。
- ◆ 请勿将产品放置在不符合工作温度、湿度等条件的环境中使用,远离冷源、热源和明火。
- ◆ 请勿使产品受到外部撞击或震动。
- ✤ 请确保产品安装牢固。
- ◆ 请确保电源插头已牢固地插入电源插座。

#### 产品符合性声明

VS351 符合 CE, FCC 和 RoHS 的基本要求和其他相关规定。

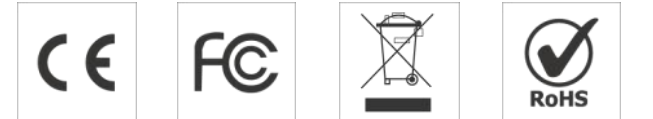

版权所有© 2011-2024 星纵物联

#### 保留所有权利。

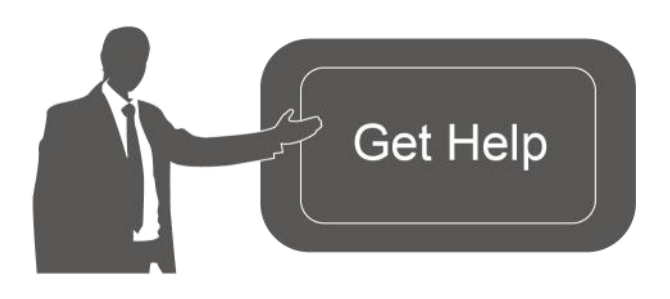

如需帮助,请联系

星纵物联技术支持: 邮箱: contact@milesight.com 电话: 0592-5023060 传真: 0592-5023065 地址:厦门市集美区软件园三期 C09 栋

#### 文档修订记录

| 日期        | 版本   | 描述  |
|-----------|------|-----|
| 2024.7.18 | V1.0 | 第一版 |

Milesight

# 目录

| —  | 产品简介                             | 5  |
|----|----------------------------------|----|
|    | 1.1 产品介绍                         | .5 |
|    | 1.2 产品亮点                         | .5 |
| Ξ、 | 产品结构介绍                           | 6  |
|    | 2.1 包装清单                         | .6 |
|    | 2.2 外观概览                         | .6 |
|    | 2.3 按键说明                         | .7 |
|    | 2.4 产品尺寸                         | .7 |
| Ξ、 | 产品供电                             | 8  |
| 四、 | 安装指导                             | 8  |
|    | 4.1 检测范围                         | .8 |
|    | 4.2 其他影响准确率的因素                   | .9 |
| 五、 | 产品安装                             | 9  |
|    | 5.1 安装1                          | 0  |
| 六、 | 产品配置1                            | .3 |
|    | 6.1 配置方式1                        | 3  |
|    | 6.1.1 NFC 配置1                    | .3 |
|    | 6.2 LoRaWAN <sup>®</sup> 基本配置1   | .3 |
|    | 6.2.1 LoRaWAN <sup>®</sup> 基本参数  | .3 |
|    | 6.2.2 LoRaWAN <sup>®</sup> 通信频段1 | .6 |
|    | 6.3 时间同步1                        | 17 |

Milesight ≣@#₩

|    | 6.4 | 常用设置17             |
|----|-----|--------------------|
|    | 6.5 | 校准设置19             |
|    | 6.6 | 阈值设置19             |
|    | 6.7 | Milesight D2D 设置20 |
|    | 6.8 | 存储设置               |
|    |     | 6.8.1 数据存储         |
|    |     | 6.8.2 数据重传         |
|    |     | 6.8.3 数据回传         |
|    | 6.9 | 维护24               |
|    |     | 6.9.1 升级           |
|    |     | 6.9.2 备份           |
|    |     | 6.9.3 重置           |
| 七、 | 通信  | 协议                 |
|    | 7.1 | 设备信息               |
|    | 7.2 | 传感器数据              |
|    |     | 7.2.1 上报数据         |
|    | 7.3 | 下行指令29             |
|    | 7.4 | 历史数据回传             |

# 一、产品简介

Milesight

### 1.1 产品介绍

星纵物联VS351是一款专为过线人数统计而设计的传感器,采用AI算法和热电堆技术, 实现双向人流统计。产品提供电池供电与 Type-C 供电两种版本,其中电池供电版本,续航 可达 1.6 年。同时设备巧妙融合了雷达传感器,采取休眠机制,符合 ESG 低碳要求。

VS351 基于 LoRa<sup>®</sup>通信技术,不仅支持标准的 LoRaWAN<sup>®</sup>协议组网通信,也支持通 过星纵物联 Milesight D2D 协议实现设备间无网关直接通信,同时支持与星纵物联 LoRaWAN<sup>®</sup>网关及星纵云/星纵物联开放平台/第三方物联网平台共同构建智能物联网络, 实现远程人流分析与管理。

VS351 结构小巧,时尚美观,支持顶装和门楣安装,探头采用巧妙的旋转设计。适用 于会议室门口、公厕、便利店、地铁等场景的过道人流分析。

### 1.2 产品亮点

- 双向计数:采用 AI 算法和热电堆技术,实现双向人数统计,实时掌握人员流动状态
- 两种供电方式可选:提供电池供电与 Type-C 供电两种方式,电池续航可达 1.6 年
- 高准确率:常规场景下,准确率可达 95% (单人通过时高达 99%)
- 符合 ESG 低碳要求:设备巧妙地融合了雷达传感器,当感知到有人经过时,自动唤醒 热电堆传感器进行人数统计;当无人经过时,设备进入休眠状态以降低功耗。此外,用 户还可以自定义设备的休眠时间段,进一步实现节能降耗的目标
- 易安装部署:积木拼图般的安装体验,支持顶装和门楣安装两种方式
- 匿名识别:通过热电堆红外技术进行人数统计,不依赖于可见光图像,无惧隐私泄露
- 温度监测:检测人流趋势的同时,感知周边环境的温度变化,提供更专业的数据支撑
- 数据完整性:具备本地存储功能,可存储 1000 条传感器数据,且支持断网数据重传与数据回传功能,确保信息可追溯,避免数据丢失
- 简单易用: 支持手机 NFC 快速配置
- D2D 低时延通信: 支持通过星纵物联 Milesight D2D 协议实现设备间无网关直接通信
- 兼容性好:兼容标准 LoRaWAN<sup>®</sup>网关与第三方网络服务器平台,支持自组网
- 管理一体化:快速对接星纵物联 LoRaWAN<sup>®</sup>网关、星纵云和星纵物联开放平台,无需 额外配置

# 二、产品结构介绍

# 2.1 包装清单

Milesight

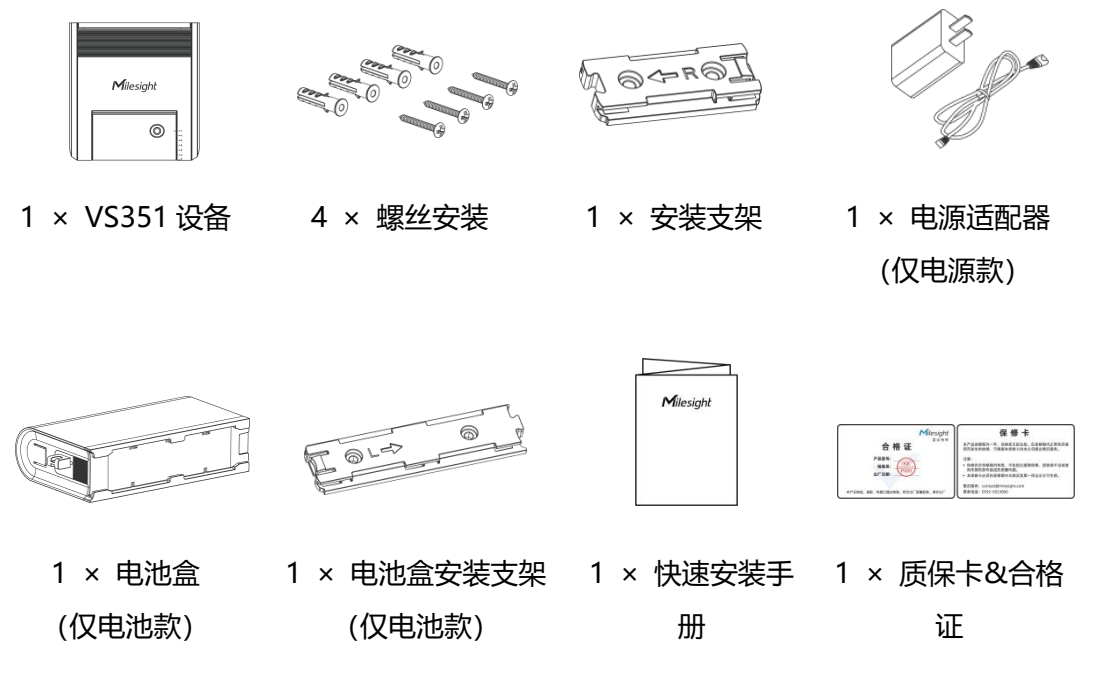

🛕 如果上述物品存在损坏或遗失的情况,请及时联系您的代理或销售代表。

# 2.2 外观概览

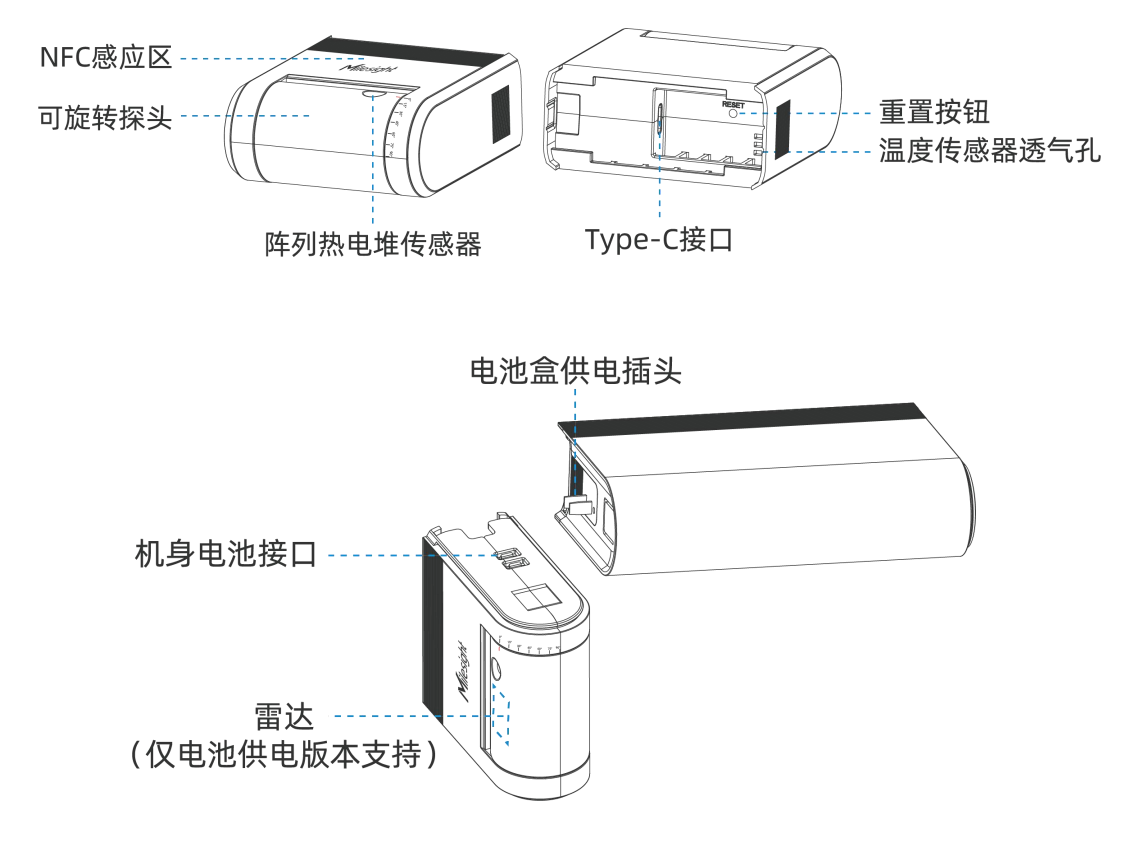

# 2.3 按键说明

Milesight

| 功能     | 操作          |  |
|--------|-------------|--|
| 恢复出厂设置 | 长按按钮超过 10 秒 |  |

# 2.4 产品尺寸

Type-C 版本:

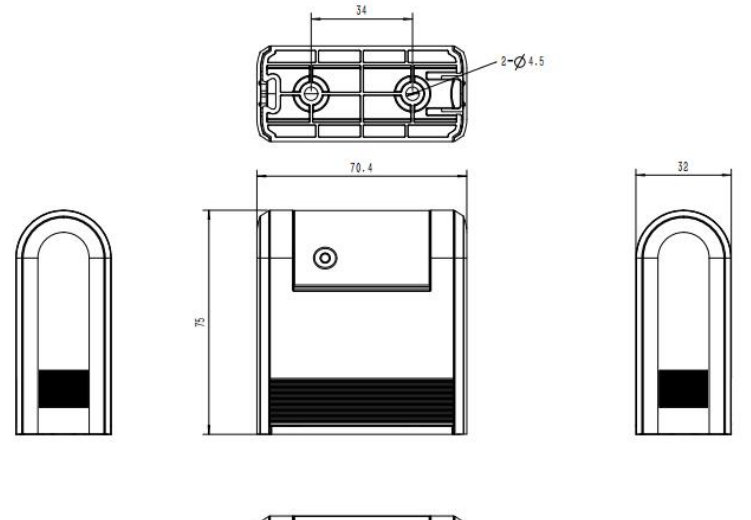

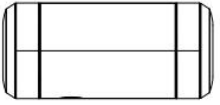

单位: mm

电池版本:

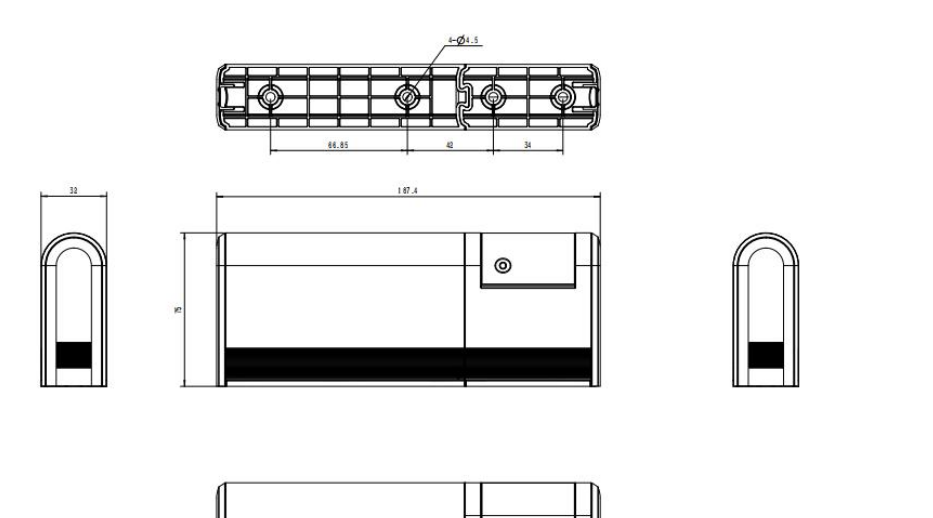

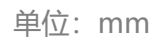

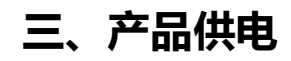

Type-C 版本:

Milesight

将电源适配器接到设备的 Typc-C 口

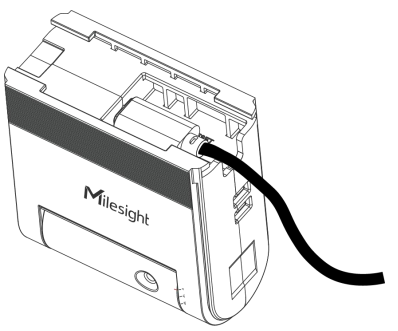

电池版本:

默认情况下,电池安装在电池舱内,将电池仓与设备相连给设备供电。 如果需要更换电池,请从设备上取下电池舱,并打开电池舱的盖子,如图所示插入新电池。

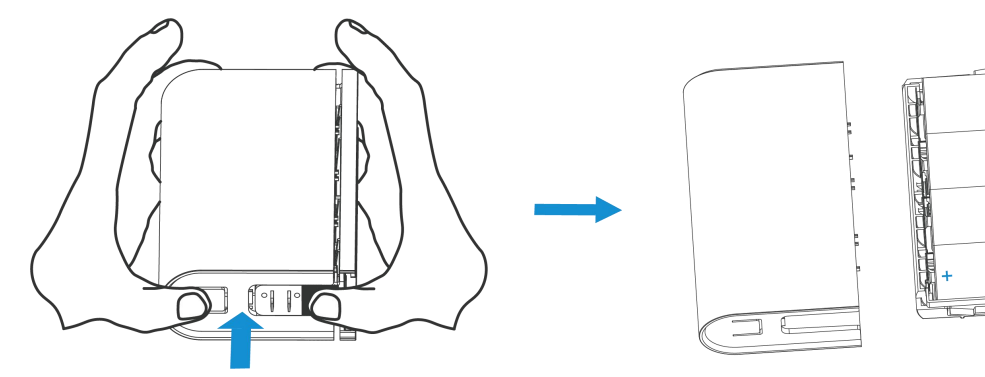

#### 注意事项:

- (1) 取下电池盒供电插头保护套时,请注意避免插头正负极触碰,以防引起短路。
- (2) 设备只能由 ER26500 Li-SOCI2 电池供电,不能使用碱性电池。
- (3) 确保所有更换的电池都是新的,否则电池寿命将会缩短。

# 四、安装指导

# 4.1 检测范围

设备所覆盖的检测范围与设备安装高度相关。

| 推荐安装高度 (m) | 检测范围 (m)  |
|------------|-----------|
| 2.3        | 3.80×1.35 |
| 2.5        | 4.35×1.85 |
| 2.7        | 4.55×2.10 |
| 3          | 5.55×2.30 |

Milesight

### 4.2 其他影响准确率的因素

- 目标靠近检测范围边缘经过或倾斜通过
- 原因: 热电堆成像不完整无法判断为一个人
- 目标快速通过(超过 2m/秒),目标不纳入统计
- 原因: 热电堆抓取的成像信息太少, 无法判断为一个人
- 双人并肩通过,且间距小于 20cm
- 原因: 热电堆双人成像和单人成像相似, 无法区分是双人通过
- 当安装高度为 2.3 米时,出现身高超过 2 米的目标,则会被计为 2 个人。
- 原因: 一个人成像太大, 热电堆成像会判断为两个人, 无法区分

# 五、产品安装

#### 安装须知:

- (1) 建议安装高度为 2.3~3 米。
- (2) 尽量确保设备探头垂直于地面,若有偏差也需要保证探头与地面的夹角在15度以内。

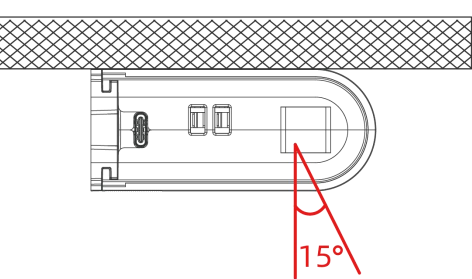

- (3) 设备最佳工作温度范围是 15~30℃,保持设备远离热源、冷源以及气流变化较大的区域,例如窗户、通风口、风扇、空调等。
- (4) 将设备远离玻璃或镜子,并置于儿童无法触及的地方。
- (5) 确保设备下方没有金属,设备周围 30 厘米范围内没有其他雷达设备,检测区域内没有障碍物。
- (6) 对于电池版本,请确保设备的检测区域内没有固定的和大的移动物体(如摇头风扇)。

# 5.1 安装

Milesight ≣ iii ™ ₩

安装步骤:

1. 取下设备两端的装饰件。

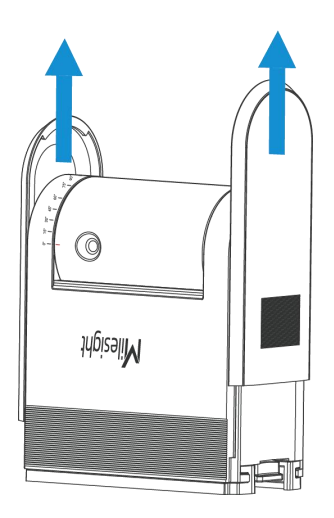

2. 根据安装支架的孔位,在天花板/门楣钻孔并打入膨胀螺栓,用壁挂螺丝固定安装支架。

Type-C 版本:

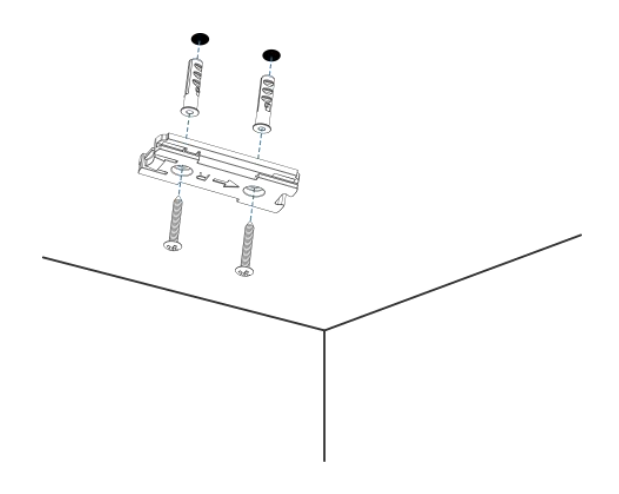

电池版本:请先将2块安装支架拼接,并完成固定。

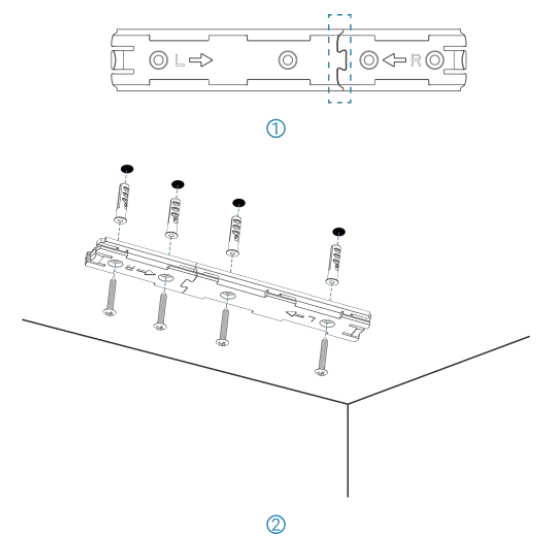

Milesight

3. 确定探头调节角度和设备安装方向。

吸顶安装:将探头旋转至正对地面。

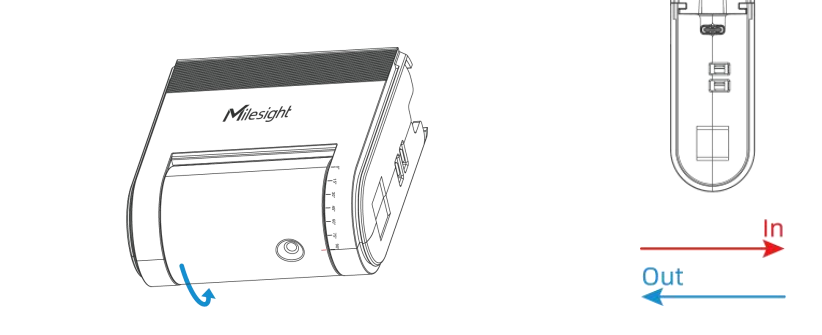

门楣安装:将设备印有 Logo 的一面朝下,并将探头旋转至正对地面。

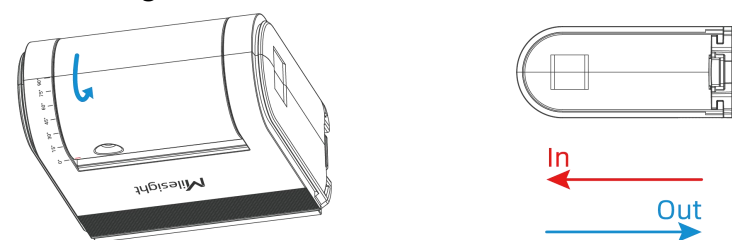

4. 将电源线插入设备的 Type-C 接口,给设备通电(仅 Type-C 供电版本)。

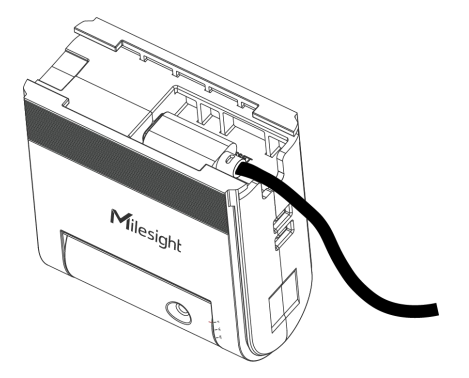

5. 将设备和电池盒 (如有) 固定到安装支架上。

**Typc-C 版本**:先将设备和电池盒上的卡槽与安装支架中间的凹槽对齐,然后按照安装 支架上箭头指示的方向,将设备和电池盒滑动固定到安装支架上。

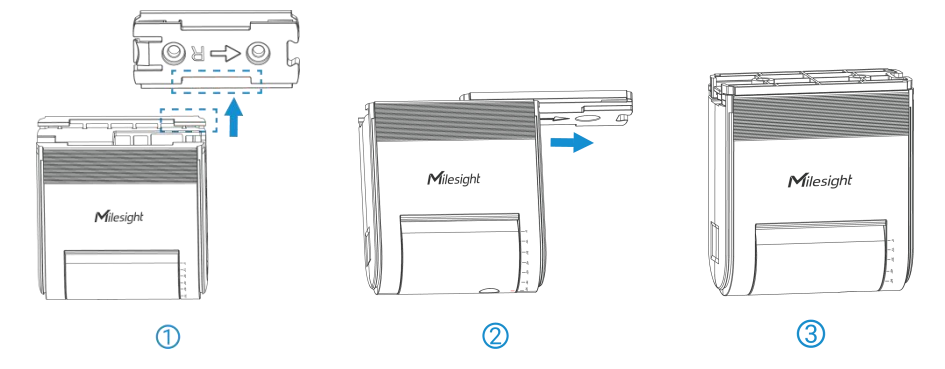

**电池供电版本**:先将设备和电池盒上的卡槽与安装支架中间的凹槽对齐,然后按照安装 支架上箭头指示的方向,将设备和电池盒滑动固定到安装支架上。

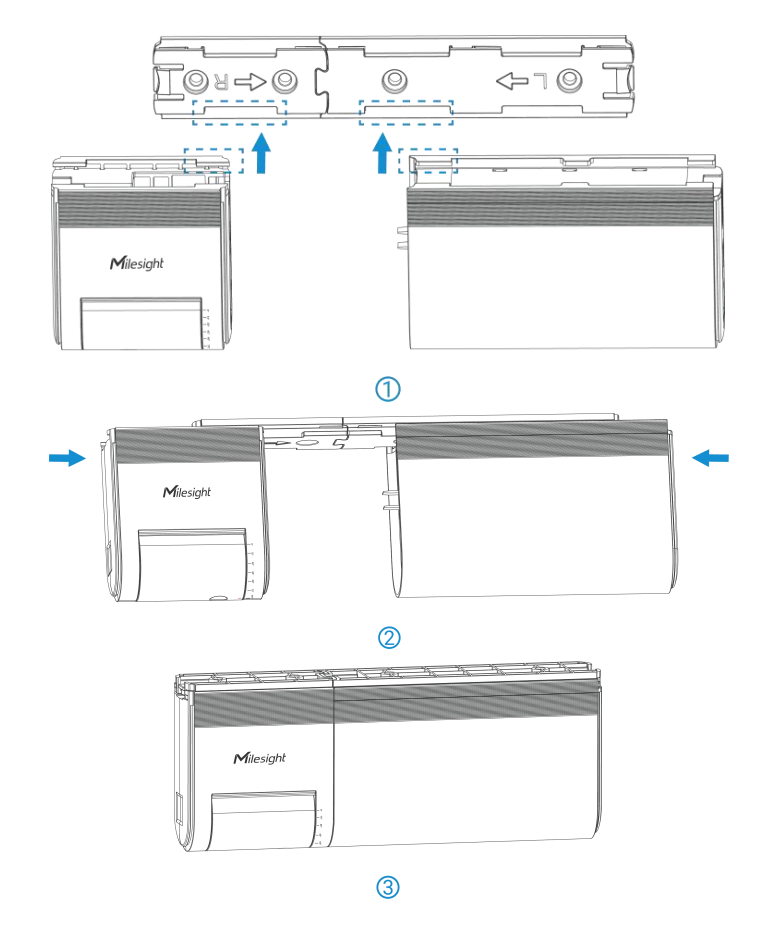

6. 将装饰件对准设备两边的卡槽滑动固定到设备上。

# Typc-C 版本:

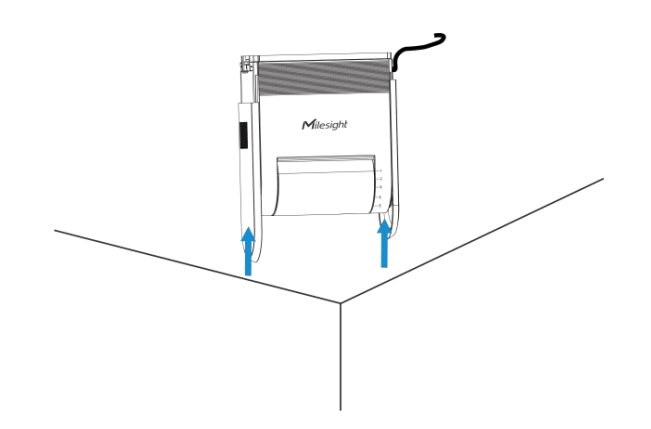

电池供电版本:

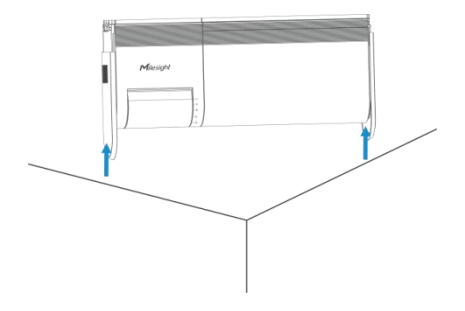

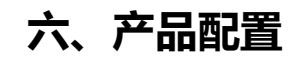

Milesight ≣@#₩

### 6.1 配置方式

VS351 支持 NFC 配置

#### 6.1.1 NFC 配置

配置准备:

- 手机 (支持 NFC)
- Milesight ToolBox App: 可在星纵物联官网 (Android 系统) 或苹果商店 (IOS 系统) 下载

配置步骤:

- 1. 开启手机 NFC 功能后打开 Milesight ToolBox App;
- 将手机的 NFC 区域紧贴在产品正面的 NFC 感应区,点击 "NFC 读取"并保持几秒不动,即可获取产品的基本信息;
- 3. 在 App 上设置后紧贴产品的 NFC 感应区即可完成写入配置。第一次使用手机为设备配置时需要输入密码进行验证,默认密码: 123456。

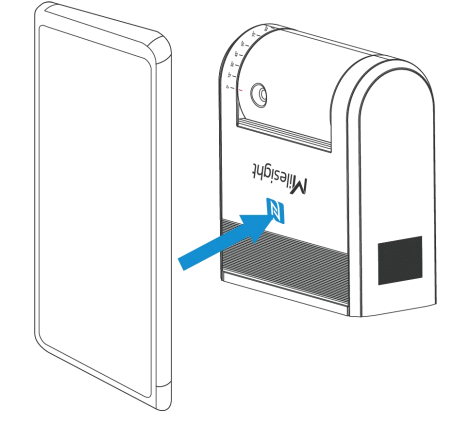

#### 注意:

(1) 读写 NFC 之前,请确保设备已正常供电。

(2) 不同安卓手机的 NFC 区域不同,大致位于背部摄像头周围,具体请查询手机说明书或 咨询相关客服。

(3) NFC 读写失败后,请将手机暂时远离设备再贴到设备上尝试。

# 6.2 LoRaWAN<sup>®</sup>基本配置

设备连接到 LoRaWAN<sup>®</sup>网络前需要设置相关网络通信参数,请根据如下步骤完成 LoRaWAN<sup>®</sup>网络配置。

### 6.2.1 LoRaWAN<sup>®</sup>基本参数

打开 ToolBox App 的"设置->LoRaWAN<sup>®</sup>设置"菜单,设置设备的入网类型、Class 类型

Milesight

以及配置入网所需的 App EUI、应用程序密钥等参数。以下参数可以保持默认不变但必须 和网络服务器上的配置相同。

| 下午3:56 🕸 🙆    | 8          | * 2 😤 💷 |
|---------------|------------|---------|
|               | VS351-470M | ≑       |
|               |            | 维护      |
| I oRaWAN 设置   |            | ^       |
|               |            |         |
| 设备EUI         | 451        |         |
| 241124/771200 |            |         |
| APP EUI       |            |         |
| 24e124c0002a0 | 0001       |         |
| • 应用程序端口      |            |         |
| 85            |            |         |
| LoRaWAN 版本    |            |         |
| V1.0.3        |            | *       |
| 工作模式          |            |         |
| Class A       |            | *       |
| 确认包模式 ①       |            |         |
|               |            |         |
| 入网方式          |            |         |
| OTAA          |            | •       |
| • 应用程序密钥      |            |         |
| *****         |            |         |
| 重新入网模式        |            |         |
| 设置发送链路检测      | 信号数量 ①     |         |
| 32            |            | 1       |
|               |            |         |
| 通道模式          |            |         |
| 标准通道          |            | -       |
| • 支持频率        |            | 1       |
| CN470         |            | •       |
| 启用通道 ①        |            |         |
| 0-95          |            |         |

| 速率自适应模式 ①           |    |  |
|---------------------|----|--|
| 扩频因子 ①              |    |  |
| SF10-DR2            | *  |  |
| 输出功率                |    |  |
| TXPower0-19.15 dBm  | •  |  |
| 接收窗口速率 ①            |    |  |
| DR0 (SF12, 125 kHz) | •  |  |
| 接收窗口频率 ①            |    |  |
| 505300000           |    |  |
| 常用设置                | ~  |  |
| 校准设置                | ~  |  |
| 写入                  |    |  |
| •<br>•<br>设备        | 模板 |  |

| 参数                      | 说明                                                                   |  |  |
|-------------------------|----------------------------------------------------------------------|--|--|
| 设备 EUI                  | LoRaWAN <sup>®</sup> 设备的唯一识别标识符,可在产品标签上查看。                           |  |  |
| App EUI                 | 设备的 App EUI,默认值为 24E124C0002A0001。                                   |  |  |
| 应用程序端口                  | 发送或接收 LoRaWAN <sup>®</sup> 数据的端口,默认端口为 85。                           |  |  |
| LoRaWAN <sup>®</sup> 版本 | 可选 V1.0.2, V1.0.3。                                                   |  |  |
| 工作模式                    | Class A。                                                             |  |  |
| 确认包模式                   | 启用后,设备向服务器发送数据后没有收到 ACK 答复的情况下,设备将<br>重发 1 次数据。                      |  |  |
| 入网方式                    | 可选 OTAA 或 ABP。                                                       |  |  |
| 应用程序密钥                  | OTAA 入网使用的应用程序密钥(App Key),默认值为<br>5572404C696E6B4C6F52613230313823。  |  |  |
| 设备地址                    | ABP 入网使用的设备地址(DevAddr),默认值为产品序列号 5~12 位。                             |  |  |
| 网络会话密钥                  | ABP 入网使用的设备网络会话密钥(Nwkskey),默认值为<br>5572404C696E6B4C6F52613230313823。 |  |  |

| 应田理度今迁家组 | ABP 入网使用的应用程序会话密钥(Appskey),默认值为     |  |  |
|----------|-------------------------------------|--|--|
| 应用性序云话名讲 | 5572404C696E6B4C6F52613230313823。   |  |  |
|          | 上报间隔≤30分钟:设备将每30分钟发送一次链路检测信号,没有收到   |  |  |
| 于实入回进去   | 答复达到一定数量后将重新入网;                     |  |  |
| 里新入网惧式   | 上报间隔>30分钟:设备将根据上报间隔随数据包发送一次链路检测信    |  |  |
|          | 号,没有收到答复达到一定数量后将重新入网。               |  |  |
| 速率自适应模式  | 速率自适应, 启用后网络服务器可以调节节点的数据速率和功耗, 建议在  |  |  |
| (ADR)    | 设备没有移动的情况下使用。                       |  |  |
|          | 禁用 ADR 的情况下设备将根据此速率传输数据。SF(扩频因子)越小, |  |  |
| J 频因子    | 传输速率越快,适合近距离传输,反之亦然。                |  |  |
| 输出功率     | 设备发送数据的输出功率。                        |  |  |
| 接收窗口速率   | 接收窗口 2 速率。                          |  |  |
| 接收窗口频率   | 接收窗口 2 频率。                          |  |  |

#### 注意:

(1) 如采购大量设备,可联系星纵物联获取设备 EUI 等参数表格。

(2) 如需随机 App Key 请在购买前联系星纵物联相关工作人员。

(3) 如使用星纵云管理设备,请使用 OTAA 入网。

(4) 仅 OTAA 入网类型下支持重新入网模式。

### 6.2.2 LoRaWAN<sup>®</sup>通信频段

打开 ToolBox App 的"设置->LoRaWAN<sup>®</sup>设置"菜单,设置设备发送数据使用的 LoRa<sup>®</sup>频段,一般必须和 LoRaWAN<sup>®</sup>网关使用的频段匹配。

| • 支持频率  |         |         |
|---------|---------|---------|
| CN470   |         | $\sim$  |
| 启用通道 ①  |         |         |
| 8-15    |         |         |
| 序号      | 频率/M    | IHz (1) |
| 0 - 15  | 470.3 - | 473.3   |
| 16 - 31 | 473.5 - | 476.5   |
| 32 - 47 | 476.7 - | 479.7   |
| 48 - 63 | 479.9 - | 482.9   |
| 64 - 79 | 483.1 - | 486.1   |
| 80 - 95 | 486.3 - | 489.3   |

#### 配置示例:

1,40: 启用通道1和通道40

- 1-40: 启用通道 1-40
- 1-40, 60: 启用通道 1-40 和 60

All: 启用所有通道

Milesight

空: 禁用所有通道

# 6.3 时间同步

打开 ToolBox App 并读取设备信息后,在"状态"的设备时间条目旁点击"同步",即可将手机时间同步到设备信息和屏幕上。当设备 LoRaWAN<sup>®</sup>版本设置为 1.0.3 版本,设备会在入网后通过 MAC 指令请求同步网络服务器时间。注意:网络服务器默认为零时区时间。

| 固件版本     |                  | V1.1-a8 |
|----------|------------------|---------|
| 硬件版本     |                  | V1.0    |
| 设备状态     | 开档               | 机       |
| 入网状态     |                  | 已激活     |
| 读取方式     |                  | NFC     |
| RSSI/SNR |                  | -62/9   |
| 设备时间     | 2023-11-02 17:03 | 同步      |

# 6.4 常用设置

打开 ToolBox App 的"设置->常用设置"菜单设置上报周期等参数。

| 常用设置      | ^                                 |
|-----------|-----------------------------------|
| 上报周期(min) |                                   |
| 10        |                                   |
| 重置累计值     |                                   |
| 重置时间      | ⑤ 00:00 每天 >                      |
| 数据存储 ①    |                                   |
| 数据重传 ①    |                                   |
| 上报累计值     |                                   |
| 上报温度      |                                   |
| 温度单位      |                                   |
| °C        | *                                 |
| 翻转检测方向 ①  |                                   |
| 安装高度/mm   |                                   |
| 2700      |                                   |
| 休眠模式      |                                   |
| 休眠时间      | <pre>     22:00-09:00 &gt; </pre> |
| 修改密码      |                                   |
| * 新密码     |                                   |
|           | 9                                 |
| • 确认密码    |                                   |
|           | 26                                |

| 参数        | 说明                                     |  |  |
|-----------|----------------------------------------|--|--|
| 上报周期      | 上报传感器数据的时间间隔,默认值为10分钟,可配置1-1440分钟。     |  |  |
| 重置累计值     | 是否启用重置累积进出计数值。                         |  |  |
| 手里叶词      | 重置累积进出计数值的时间。                          |  |  |
| 里直的问      | 注意: 在重置之前, 累积值将被报告一次。                  |  |  |
| 数据存储      | 是否启用本地数据存储功能,参考 3.6.1 章节。              |  |  |
| 粉中手件      | 是否启用数据重传功能, 启用后设备在断网后会记录断网时间点, 待设备重    |  |  |
| 致 指 里 1 交 | 新联网后重传断网时间点与联网时间点之间的存储数据包。参考 3.6.2 章节。 |  |  |
| 上报累计值     | 是否启用上报累积计数值。                           |  |  |
| 山村泊安      | 是否启用上报温度数据包。当启用时状态页面上会显示的温度。           |  |  |
|           | 注意:此功能不影响温度阈值和报警数据包。                   |  |  |
| 温度单位      | 设置温度单位,当启用时状态页面上会显示的温度单位。              |  |  |

Milesight ≣ @ ₩ ₩

|         | 是否启用改变检测方向。                                                                                 |           |
|---------|---------------------------------------------------------------------------------------------|-----------|
|         | 顶装安装默认方向:                                                                                   | 门楣安装默认方向: |
| 翻转检测方向  | U<br>U<br>U<br>U<br>U<br>U<br>U<br>U<br>U<br>U<br>U<br>U<br>U<br>U<br>U<br>U<br>U<br>U<br>U |           |
| 安装高度/mm | 设置安装高度。<br>默认值:2700 毫米。范围:2300~3                                                            | 000 毫米。   |
|         | 默认值:2700毫米。范围:2300~3                                                                        | 000 毫米。   |

休眠模式 是否启用休眠模式并配置休眠时间。在休眠时,设备将停止计数和报告。

| 修改密码修改设备登录密码。 |
|---------------|
|---------------|

# 6.5 校准设置

VS351 支持对温度数值进行校准。

打开 ToolBox App 的"设置->校准设置"菜单进行温度数值校准。设置完成后,设备会将 校准值加到当前值中并上报最终值。

| 校准设置           |    |
|----------------|----|
| 温度             | 3  |
| 数值校准           |    |
| 当前初始值: 27.4 °C |    |
| 校准值            |    |
|                | °C |
| 最终值: 27.4 °C   |    |

# 6.6 阈值设置

打开 ToolBox App 的"设置->阈值设置"菜单来进行阈值设置,当条件满足阈值时,设备 将会立即上报阈值报警包。

注意:最佳操作温度范围为 15℃ 至 30℃。即使温度阈值被禁用, 当温度高于 30℃ 时, 设备也会报告报警包。

| 阈值设置     | ^ |
|----------|---|
| 周期人数     |   |
| 进入人数大于   |   |
| 离开人数大于   |   |
| 累计人数     |   |
| 累计进入人数大于 |   |
| 累计离开人数大于 |   |
| 温度       |   |
| 值大于 / "C |   |
| 值小于 / °C |   |
|          |   |

| 参数         | 说明                                         |  |
|------------|--------------------------------------------|--|
|            | 是否设置周期人数阈值上报。                              |  |
| 周期人致       | 启用后可设置 <b>进入人数</b> 和离开人数大于多少进行上报报警包。       |  |
| 累计人数<br>温度 | 是否设置累计人数阈值上报。                              |  |
|            | 启用后可设置 <b>累计进入人数</b> 和累计离开人数大于多少数值进行上报报警包。 |  |
|            | 是否设置温度阈值上报。                                |  |
|            | 启用后可设置 <b>当温度值大于多少</b> 和温度值小于多少数值进行上报报警包。  |  |

# 6.7 Milesight D2D 设置

星纵物联自主开发的 Milesight D2D 协议支持星纵物联 LoRaWAN<sup>®</sup>终端设备之间的无网 关直接通信。VS351 可以作为 LoRa<sup>®</sup> D2D 主控端设备发送控制命令给被控端设备。 配置步骤:

- 1. 启用 D2D 功能;
- 配置 D2D 密钥、D2D 通信速率/频率(即 LoRaWAN<sup>®</sup>接收窗口 2 速率/频率); 注意: 三者均要与主控端配置保持一致
- 3. 配置控制命令及对应的被控内容和状态。

#### 配置示例:

当满足条件时,设备将立即发送控制命令1234给相应被控端设备。

Milesight

| D2D设置  | ~        |
|--------|----------|
| 启用     |          |
| D2D密钥  |          |
| *****  |          |
| 有人进入   |          |
| 有人离开   |          |
| 人数阈值触发 | <b>C</b> |
| 温度阈值触发 |          |
| 温度阈值解除 |          |

| 参数       | 说明                                         |  |  |  |
|----------|--------------------------------------------|--|--|--|
|          | 定义设备间 D2D 的通信密钥,主控端与被控端需保持一致。格式为 32        |  |  |  |
| D2D 密钥   | 位十六进制字符,小于 32 位将自动在高位处补 0。                 |  |  |  |
|          | 默认值 5572404C696E6B4C6F52613230313823。      |  |  |  |
|          | 当 VS351 检测到以下一种或多种状态时, 会向相应的 Milesight D2D |  |  |  |
|          | 被控端设备发送控制命令:                               |  |  |  |
|          | (1) 有人进入                                   |  |  |  |
|          | (2) 有人离开                                   |  |  |  |
| 控制状态     | (3) 人数阈值触发                                 |  |  |  |
|          | (4) 温度阈值触发                                 |  |  |  |
|          | (5) 温度阈值解除                                 |  |  |  |
|          | 注意: 对于人数阈值和温度阈值条件, 请在阈值设置中启用并配置阈值功         |  |  |  |
|          | 能。                                         |  |  |  |
|          | 主控端触发后,将发送指定控制命令给相应被控端(该控制命令需在被控           |  |  |  |
| 控制命令     | 端同步配置)。格式为4位十六进制字符,小于4位将自动在高位处补0。          |  |  |  |
|          | 如果启用, 在发送 Milesight D2D 控制命令后, 会向网关发送包含计数  |  |  |  |
| LORa 上行包 | 值或温度报警的 LoRaWAN <sup>®</sup> 上行数据包。        |  |  |  |

#### 注意:

- (1) D2D 功能默认关闭(默认使用 LoRaWAN<sup>®</sup>), 启用后优先使用 D2D 功能, 将不会使用 LoRaWAN<sup>®</sup>协议上报信息给网关和网络服务器。若需要上报数据包请勾选 LoRa 上行。
- (2) D2D 频率/速率同节点接收窗口 2 频率/速率。

# 6.8 存储设置

Milesight

#### 6.8.1 数据存储

VS351 可存储 1000 条传感器数据, 支持通过 ToolBox App 件导出 CSV 格式的存储数据。

1. 检查设备时间是否准确:参考 6.3 章节

#### 2. 启用数据存储功能:

打开 ToolBox App 的"设置->常用设置"菜单或 ToolBox 软件的"设备设置->基本设置", 启用数据存储功能。启用后,设备将存储所有上报数据,包括周期包和告警包。

| 数据存储 | (i)          | • |
|------|--------------|---|
| 数据重传 | ( <b>i</b> ) |   |

#### 3. 数据导出:

#### **CSV**格式

ToolBox App: 打开"维护"菜单,点击"导出",选择导出数据时间段后将手机贴到
 设备的 NFC 区域完成数据导出。注意: App 端导出时间段最长支持 14 天。

| 取消 |            | 导出数据时间段 |   |   | 确认           |      |
|----|------------|---------|---|---|--------------|------|
|    | 2023-04-04 | 14:11   | 至 | 2 | 023-04-11 14 | 1:11 |
|    |            |         |   |   |              | Э    |
|    | 2021       | 9       |   | 2 | 12           | 9    |
|    | 2022       | 3       |   | 3 | 13           | 10   |
|    | 2023       | 4       |   | 4 | 14           | 11   |
|    |            |         |   | 5 | 15           | 12   |

- 4. 数据清除:
- ToolBox App: 打开"维护"菜单,点击"数据清除"按钮,将手机贴到设备的 NFC 区域清除历史存储数据。

#### 6.8.2 数据重传

VS351 支持断网数据重传功能,当设备与网关失联,会主动记录断网时间点,待设备联网 后重新传输断网时间点与联网时间点之间丢失的数据包,避免设备由于断网或丢包导致传感 器数据丢失,保证数据完整性。 配置步骤:

Milesight

打开 ToolBox App 的 "设置->常用设置"菜单或 ToolBox 软件的 "设备设置->基本设置", 启用**数据存储**功能与**数据重传**功能。

| 数据存储 | <b>()</b> |  |
|------|-----------|--|
| 数据重传 | <b>()</b> |  |

 打开 ToolBox App 的"设置->LoRaWAN<sup>®</sup>设置"菜单或打开 ToolBox 软件的 "LoRaWAN<sup>®</sup>设置->基本设置", **启用重新入网模式,并设置发送链路检测信号数量。** 设备将通过链路检测信号包 (LinkCheckReq) 来判断断网时间点。

| 确认包模式 ①        |  |
|----------------|--|
| 重新入网模式         |  |
| 设置发送链路检测信号数量 🧻 |  |
| 4              |  |
| 速率自适应模式 (1)    |  |
| 扩频因子 ①         |  |
|                |  |

配置示例解析:

设备至少每 30 分钟发送 1 次链路检测信号包给网关,如果连续 4 次发送链路检测信号包 都没有收到网关的回复,则判断设备断网,数据重传的断网时间点将往前推 2 小时 (30 \* 4=2 小时)。比如 15:30 分发送完第 4 个链路检测包,依旧未收到回复,则断网时间点 为 13:30 分,设备在联网后,将把 13:30 到联网时间点的数据从**旧→新**依次重传给网关 及网络服务器。

(上报间隔≤30分钟:设备将每30分钟发送一次链路检测信号;上报间隔>30分钟:设 备将根据上报间隔随数据包发送一次链路检测信号)

#### 6.8.3 数据回传

VS351 支持数据回传功能,可下发指令查询指定时间点或指定时间段的历史存储数据,避免设备由于断网或丢包导致传感器数据丢失,保证数据完整性。

配置步骤:

- 1. 启用数据存储功能,参考 6.8.1 章节;
- 2. 从平台或网络服务器下发指令查询指定时间点/段的历史存储数据,参考 6.4 章节。

注意:

- (1) 重传过程中如果再次触发断网条件,恢复联网后会先补传之前被打断的重传数据,之后 再传输最新触发的重传数据;
- (2) 重传/回传过程中如果发生断电或重启,恢复供电且联网后将续传上次未传完的数据;
- (3) 重传/回传数据格式均已"20ce"开头,参考7.4 章节;
- (4) 重传/回传数据与周期包一起累计帧计数。

### 6.9 维护

#### 6.9.1 升级

#### **ToolBox App**

- 步骤1:将固件下载到手机端;
- 步骤 2:打开 ToolBox App"维护"菜单,点击"浏览"导入固件,开始升级。

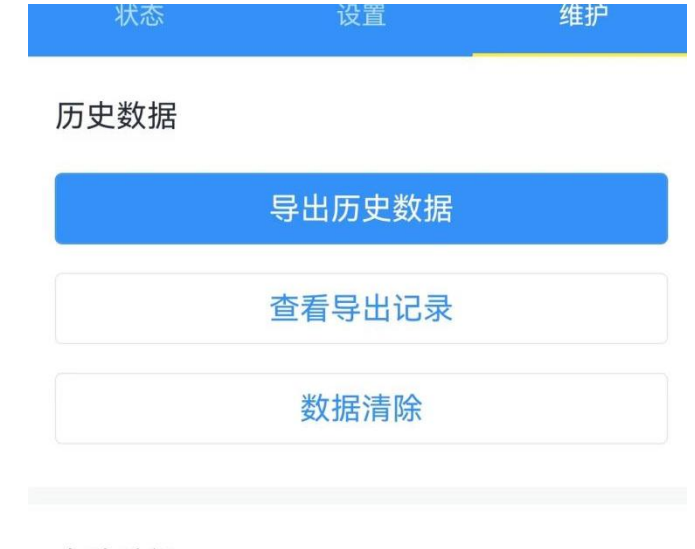

本地升级

浏览

#### 注意:

- (1) 产品固件可在星纵物联官网下载或联系星纵物联相关工作人员获取。
- (2) 升级过程中请勿对 ToolBox 和设备进行其它任何操作。
- (3) 设备采用 ToolBox App 升级时, 仅支持安卓版手机。

#### 6.9.2 备份

设备支持备份设备配置并导入到其它设备中,可用于快速批量配置。备份导入仅适用于型号 和频段完全相同的设备。

#### **ToolBox App**

Milesight

步骤 1:打开 ToolBox App 的"模板"菜单,将当前配置保存为新的模板到手机上; 步骤 2:选择已保存的模板,点击"写入"后将手机贴到设备的 NFC 区域写入配置。 注意:在"模板"页面选择对应的模板条目,向左滑动选择编辑模板名称或删除模板。点击 对应的模板条目即可查看和编辑具体的模板内容。

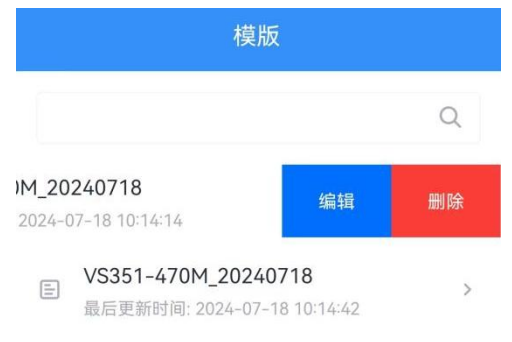

#### 6.9.3 重置

可选择如下方法重置设备:

**ToolBox App**:打开"维护"菜单,点击"恢复出厂设置"后将手机贴到设备的 NFC 区域 写入配置。

| Ξ    | VS351-470M | ŧ  |
|------|------------|----|
|      | 设置         | 推护 |
| 历史数据 |            |    |
|      | 导出历史数据     |    |
|      | 查看导出记录     |    |
|      | 数据清除       |    |
| 本地升级 |            |    |
|      | 浏览         |    |
|      |            | _  |
| 设备操作 |            |    |
|      | 恢复出厂设置     |    |

# 七、通信协议

Milesight ≣@#₩₩

#### 设备上/下行数据均基于**十六进制格式**。数据处理方式低位在前,高位在后。

上/下行指令基本格式:

| 通道号1 | 类型 1 | 数据1  | 通道号 2 | 类型 2 | 数据 2 |  |
|------|------|------|-------|------|------|--|
| 1 字节 | 1 字节 | N 字节 | 1 字节  | 1 字节 | M 字节 |  |

注意: 数据解析器示例可参考: <u>https://github.com/Milesight-IoT/SensorDecoders</u>。

# 7.1 设备信息

设备信息在入网或重启时上报一次。

| 通道号 | 类型         | 数据示例          | 指令解析        |
|-----|------------|---------------|-------------|
|     | 0b (开机状态)  | 01            | 开机          |
|     | 01 (协议版本)  | 01            | 协议版本 V1     |
|     | cc(设备供电方式) | 00; 01;       | 电池供电;常供电    |
|     | 09 (硬件版本)  | 01 10         | 硬件版本 V1.1   |
| ΤΤ  | 0a (固件版本)  | 01 01         | 固件版本 V1.1   |
|     | 0f (工作方式)  | 00            | 00: Class A |
|     |            | 6592b32851010 |             |
|     | 16(设备 SN)  | 013           | 16 位        |

#### 示例:

| ff0bff ff0101 ff166791d19604050005 ff090100 ff0a0101 ff0f00 ffcc01 |    |                             |     |    |                   |
|--------------------------------------------------------------------|----|-----------------------------|-----|----|-------------------|
| 通道号                                                                | 类型 | 数据                          | 通道号 | 类型 | 数据                |
| ff                                                                 | 0b | ff(设备开机)                    | ff  | 01 | 01(协议版本 V1)       |
| 通道号                                                                | 类型 | 数据                          | 通道号 | 类型 | 数据                |
| ff                                                                 | 16 | 6791d19604050005<br>(设备 SN) | ff  | 09 | 01 00 (硬件版本 V1.0) |
| 通道号                                                                | 类型 | 数据                          | 通道号 | 类型 | 数据                |
| ff                                                                 | 0a | 01 01 (固件版本 V1.1)           | ff  | Of | 00 (Class A 工作模式) |
| 通道号                                                                | 类型 | 数据                          |     |    |                   |
| ff                                                                 | сс | 01 (常供电)                    |     |    |                   |

# 7.2 传感器数据

# 7.2.1 上报数据

| 通道号 |                  | 数据                            |
|-----|------------------|-------------------------------|
| 01  | 75(电量) 1 个字节,单位% |                               |
| 03  | 67(温度)           | 2 个字节,单位℃,乘数 0.1              |
|     |                  | 4 个字节                         |
| 04  | cc(累计人数)         | <b>字节 1-2</b> :累计进入人数         |
|     |                  | <b>字节 3-4</b> :累计离开人数         |
|     |                  | 4 个字节                         |
| 05  | cc(周期人数)         | <b>字节 1-2</b> :该上报周期进入人数      |
|     |                  | <b>字节 3-4</b> :该上报周期离开人数      |
|     |                  | 3 个字节                         |
|     |                  | <b>字节 1-2</b> :温度值,单位℃,乘数 0.1 |
|     |                  | <b>字节 3</b> :报警类型             |
| 83  | 67(温度阈值报警)       | ● 00- 解除报警                    |
|     |                  | ● 01 - 阈值报警                   |
|     |                  | ● 03 - 高温告警, 当温度> 30℃ 会自动报警   |
|     |                  | ● 04 - 高温报警解除                 |
|     |                  | 5 个字节                         |
| Q.4 | cc(累计人数阈值报警)     | <b>字节 1-2</b> :累计进入人数         |
| 04  |                  | <b>字节 3-4</b> :累计离开人数         |
|     |                  | <b>字节 5</b> :默认 01,阈值报警       |
|     |                  | 5 个字节                         |
| 95  | cc(周期人数阈值报警)     | <b>字节1-2</b> :上报周期进入人数        |
| 65  |                  | <b>字节 3-4</b> :上报周期离开人数       |
|     |                  | <b>字节 5</b> :默认 01,阈值报警       |
|     |                  | 9或13个字节                       |
|     |                  | <b>字节1-4</b> :时间戳             |
|     |                  | <b>字节 5</b> : 类型              |
| 20  | ce(历史数据)         | ● 00-表示本条上报累计人数无效,因此上报        |
|     |                  | 字节长度总共9字节                     |
|     |                  | ● 01 - 表示本条上报累计人数有效, 因此上报     |
|     |                  | 字节长度总共 13 字节                  |

| <b>字节 6-7</b> :周期进入人数   |
|-------------------------|
| <b>字节 8-9</b> :周期离开人数   |
| <b>字节 10-11</b> :累计进入人数 |
| <b>字节 12-13</b> :累计离开人数 |

### 周期上报示例:

| 04cc 20001700 0367 1a01 05cc 01000000 017562 |           |                                                                      |     |         |                                     |
|----------------------------------------------|-----------|----------------------------------------------------------------------|-----|---------|-------------------------------------|
| 通道号                                          | 类型        | 数据                                                                   | 通道号 | 类型      | 数据                                  |
| 04                                           | cc (累计人数) | 累计进入人数:<br>20 00=> 00<br>0c=32 人<br>累计离开人数:<br>17 00=> 00<br>17=23 人 | 03  | 67 (温度) | 1a01 => 011a<br>=>282 x 0.1 =28.2°C |
| 通道号                                          | 类型        | 数据                                                                   | 通道号 | 类型      | 数据                                  |
| 05                                           | cc (周期人数) | 周期进入人数:<br>01 00=> 00<br>01=1 人<br>周期离开人数:<br>00 00=>0=0 人           | 01  | 75 (电量) | 62=>98%                             |

### 累计人数阈值报警示例:

| 84 cc 04000600 01 |              |                                                                   |
|-------------------|--------------|-------------------------------------------------------------------|
| 通道号               | 类型           | 数据                                                                |
| 84                | cc(累计人数阈值报警) | 累计进入人数:<br>0400=>0004=4 人<br>累计离开人数:<br>0600=>0006=6 人<br>01=温度据整 |

# 温度阈值报警示例:

| 8367 0e01 01 |             |                                      |
|--------------|-------------|--------------------------------------|
| 通道号          | 类型          | 数据                                   |
| 83           | 67 (温度阈值报警) | 0e 01 =>01 0e = 270 x 0.1 =<br>27 °C |
|              |             | 01= 温度报警                             |

# 7.3 下行指令

Milesight ≣ @ \$ \$

VS351 支持通过下行指令配置设备。下行指令为确认包模式时,设备执行指令后将立即发送回复包。注意:下发指令修改 LoRaWAN<sup>®</sup>相关配置时,设备将触发重新入网。

| 通道号 | 类型          | 数据                                               |
|-----|-------------|--------------------------------------------------|
|     | 10 (重启设备)   | ff (默认)                                          |
|     |             | 3 个字节                                            |
|     | 8e (设置上报周期) | <b>字节 1</b> :00(默认值)                             |
|     |             | <b>字节 2-3</b> :上报时间,单位:分钟;范围:1-1440 分钟           |
|     |             | 1 个字节                                            |
|     | ao(里自系订入致)  | 00:关闭;01:启用                                      |
|     |             | 1 个字节                                            |
|     | dð(肩苓系订入奴)  | 01: 清零累计进入人数; 02: 清零累计离开人数                       |
|     |             | 3 个字节                                            |
|     |             | <b>字节1</b> : 重置日期                                |
|     |             | ● 00: 每天                                         |
|     |             | ● 01: 每周天                                        |
|     | ed(修改累计值重置  | ● 02: 每周一                                        |
|     |             | ● 03: 每周二                                        |
| ff  | 时间)         | ● 04: 每周三                                        |
|     |             | ● 05: 每周四                                        |
|     |             | ● 06: 每周五                                        |
|     |             | ● 07: 每周六                                        |
|     |             | <b>字节 2</b> : 重置小时                               |
|     |             | <b>字节 3</b> : 重置分钟                               |
|     | 68 (数据存储)   | 00:关闭;01:启用                                      |
|     | 69 (数据重传)   | 00:关闭;01:启用                                      |
|     |             | 3 字节                                             |
|     | 6a(重传间隔)    | <b>字节1</b> :00 (默认值)                             |
|     |             | <b>字节 2-3</b> : 重置时间, 单位 s;范围: 30~1200 (默认 600s) |
|     | a9(上报累计值)   | 00:关闭;01:启用                                      |
|     | aa (上报温度)   | 00:关闭;01:启用                                      |
|     | ec(配置检测方向)  | 00: 正向; 01: 反向                                   |
|     | 77 (配置安装高度) | 2 字节,单位 mm                                       |

|                     | 6 字节                             |  |
|---------------------|----------------------------------|--|
|                     | <b>字节1</b> :00-关闭;01-启用          |  |
|                     | <b>字节 2-3</b> :开始时间,单位 min       |  |
|                     | <b>字节 4-5</b> :结束时间,单位 min       |  |
|                     | 字节 6: 设置休眠期                      |  |
| 75(配置休眠模式)          | ● Bit0=1, 全关                     |  |
|                     | ● Bit7~Bit1=星期天到星期一              |  |
|                     | 注:                               |  |
|                     | ● 如果开始时间等于结束时间,则表示全天             |  |
|                     | ● 热电堆当前版本默认每天重复休眠配置,最后一位字节       |  |
|                     | 默认为 FF                           |  |
|                     | 3 字节                             |  |
| ab (温度校准值)          | <b>字节1</b> :00-关闭;01-启用          |  |
|                     | <b>字节 2-3</b> :温度值,单位:min,乘数 0.1 |  |
|                     | 9 字节                             |  |
|                     | 字节 1:                            |  |
|                     | > Bit0~Bit2:                     |  |
|                     | 000:不启用                          |  |
|                     | 001:小于 (最小阈值)                    |  |
|                     | 010:大于 (最大阈值)                    |  |
|                     | 011: 等于                          |  |
| 06 (修改人数/温度阈        | 100:小于或大于                        |  |
| 值)                  | > Bit3~Bit5:                     |  |
|                     | 001: 周期人数阈值                      |  |
|                     | 010:累计人数阈值                       |  |
|                     | 011: 温度阈值                        |  |
|                     | ➢ Bit6~Bit7:预留位,默认 11            |  |
|                     | <b>字节 2-3</b> :最小值               |  |
|                     | <b>字节 4-5</b> :最大值               |  |
|                     | 字节 6-9: 0000000                  |  |
| 84 (D2D)            | 00:关闭;01:启用                      |  |
| 35 (D2D 密钥)         | 8 字节,高位补零                        |  |
| <br>  96 (D2D 主控配置) | 8字节                              |  |
|                     | 字节 1:                            |  |

٦

Milesight ≣@#₩

|  | 01:有人进入                                    |
|--|--------------------------------------------|
|  | 02:有人离开                                    |
|  | 03:人数阈值触发                                  |
|  | 04:温度阈值触发                                  |
|  | 05:温度阈值解除                                  |
|  | <b>字节 2</b> :00-关闭;01-启用                   |
|  | <b>字节 3</b> :01-启用 LoRa 上行包;00-禁用 LoRa 上行包 |
|  | <b>字节 4-5</b> : D2D 控制命令                   |
|  | <b>字节 6-7</b> :控制时间,单位 min                 |
|  | <b>字节8:</b> 00-关闭控制时间;01-启用控制时间            |

#### 重启设备示例:

| ff10ff |           |    |
|--------|-----------|----|
| 通道号    | 类型        | 数据 |
| ff     | 10 (重启设备) | ff |

### 设置上报周期示例:

| ff8e 00 0200 |             |                     |
|--------------|-------------|---------------------|
| 通道号          | 类型          | 数据                  |
| ff           | 8e (设置上报周期) | 02 00==>00 02=>2 分钟 |

#### 修改累计值重置时间为每周天 12:20 示例:

| ffed 01 0c 14 |                |                |
|---------------|----------------|----------------|
| 通道号           | 类型             | 数据             |
|               |                | 01=>每周天        |
| ff            | ed (修改累计值重置时间) | 重置小时: 0c => 12 |
|               |                | 重置分钟: 14=> 20  |

#### 开启温度校准值示例:

| ffab 01 fdff |             |                                        |
|--------------|-------------|----------------------------------------|
| 通道号          | 类型          | 数据                                     |
| ff           | ab(开启温度校准值) | 01=启用温度校准值<br>fd ff=>ff fd=-3*0.1=-0.3 |

Milesight ≣ @ \$ \$

### 设置 D2D 秘钥为 5572404C696E6B4C00000000000000 示例:

| ff35 5572404C696E6B4C |                |                  |
|-----------------------|----------------|------------------|
| 通道号                   | 类型             | 数据               |
| ff                    | 35 (设置 D2D 秘钥) | 5572404C696E6B4C |

#### 设置 D2D 配置示例:

| ff96 03 01 01 04e0 0500 01 |               |                                                                                                    |  |
|----------------------------|---------------|----------------------------------------------------------------------------------------------------|--|
| 通道号                        | 类型            | 数据                                                                                                    |  |
| ff                         | 96(设置 D2D 配置) | 03=> 人数阈值触发<br>01=>启用<br>01=>启用 LoRa <sup>®</sup> 上行包<br>04 e0=>e0 04, 控制命令为 e0 04<br>05 00=>00 05, 控制时间为 5 mins<br>01=>启用控制时间 |  |

#### 设置温度报警示例:

| ff06 dc 9600 2c01 0000000 |             |                                                                        |
|---------------------------|-------------|------------------------------------------------------------------------|
| 通道                        | 类型          | 数据                                                                     |
| ff                        | 06 (设置温度报警) | dc=>11 011 100=大于或小于<br>最小值: 96 00=>00 96=15℃<br>最大值: 2c 01=>01 2c=30℃ |

### 设置休眠模式示例:

| ff75 01 e001 ec04 ff |             |                                                                                                    |
|----------------------|-------------|----------------------------------------------------------------------------------------------------|
| 通道                   | 类型          | 数据                                                                                                    |
| ff                   | 75 (设置休眠模式) | 01: 启用休眠模式<br>e0 01 => 01 e0 = 480 分钟 = 8<br>hours = 8:00<br>ec 04 => 04 ec = 1260 分钟 =21<br>小时= 21:00<br>ff: 休眠时间从周一到周天 |

# 7.4 历史数据回传

VS351 支持数据回传功能,可下发指令查询指定时间点或指定时间段的历史存储数据。

注意:

Milesight ≣₩#₩

- (1) 使用该功能前,请确保数据存储功能正常开启,并且设备时间准确;
- (2) 单次下行指令查询指定时间段数据时,最大可上报 1000 条存储数据,数据由旧→新根据回传周期,依次上报,只上报前 1000 条,超出部分不上报;

#### 查询指令

| 通道号 | 类型          | 数据                                            |
|-----|-------------|-----------------------------------------------|
| fd  | 6b (查询时间数据) | 4字节,单位:时间戳                                    |
|     |             | 8字节                                           |
|     | 6c (查询时间范围) | <b>字节 1-4</b> :开始时间,单位:时间戳                    |
|     |             | <b>字节 5-8</b> :结束时间,单位:时间戳                    |
|     | 6d (停止查询)   | 1 字节, ff                                      |
| ff  |             | 3字节                                           |
|     | 6a (设置重传间隔) | <b>字节 1</b> : 00                              |
|     |             | <b>字节 2-3</b> :间隔时间,单位:s,范围:30~1200s (默认 60s) |

#### 数据回复指令

| 通道号 | 类型      | 数据                      |
|-----|---------|-------------------------|
|     | 6b/6c   | 1 字节                    |
| fa  |         | 00:数据查询成功               |
| IC  |         | 01:时间点或时间范围无效           |
|     |         | 02: 该时间点或时间范围内无数据       |
|     |         | 9 字节或 13 字节             |
| 20  | ce (回传) | <b>字节1-4</b> :单位:时间戳    |
|     |         | 字节 5:                   |
|     |         | 00:周期人数                 |
|     |         | 01:累计人数                 |
|     |         | <b>字节 6-7</b> :周期进入人数   |
|     |         | <b>字节 8-9</b> :周期离开人数   |
|     |         | <b>字节 10-11</b> :累计进入人数 |
|     |         | <b>字节 12-13</b> :累计离开人数 |

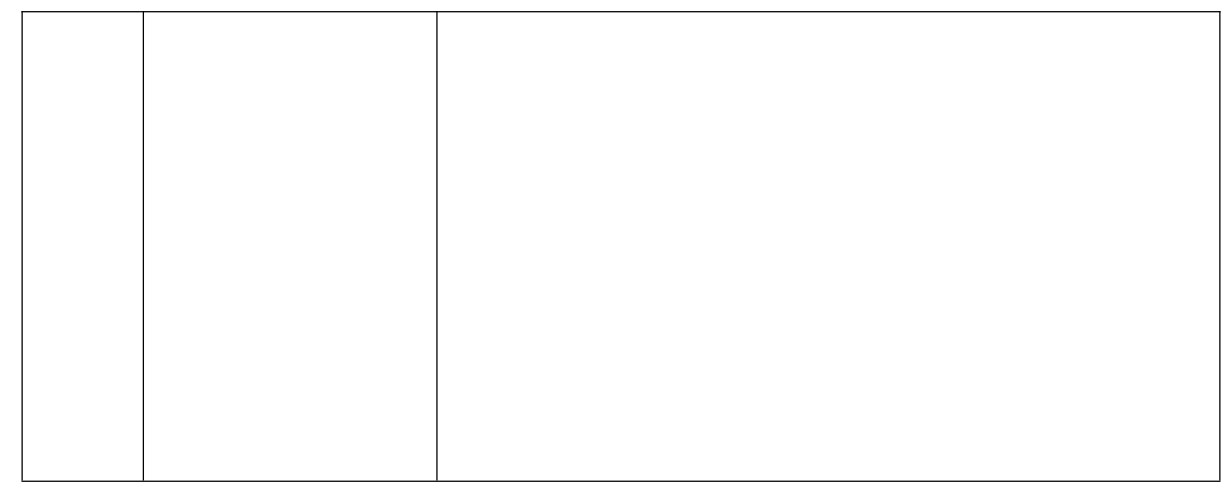

#### 注意:

Milesight

(1) 设备每次范围查询最多上传 300 条数据记录。

(2) 在查询特定时间点的数据时,设备会上传报告间隔范围内最接近查询点的数据。例如,如果设备的报告间隔为 10 分钟,用户发送命令查询存储在 17:00 的数据,设备将上传存储在 17:00 的数据 (如果存在)。如果没有 17:00 的数据,设备将搜索 16:50 到 17:10 之间的数据,并上传最接近 17:00 的数据。

#### 示例:

#### 查询 2023 年 8 月 28 日 13:30:00 到 2023 年 8 月 28 日 13:40:00 之间的历史数据。

| fd6c d830ec64 3033ec64 |            |                                            |
|------------------------|------------|--------------------------------------------|
| 通道号                    | 类型         | 数据                                         |
|                        |            | 开始时间: d830ec64=> 64ec30d8 = 1693200600s =  |
| fd                     | 6c(查询时间范围内 | 2023/8/28 13:30:00                         |
|                        | 的数据)       | 结束时间: 3033ec64 => 64cc3330 = 1693201200s = |
|                        |            | 2023/8/28 13:40:00                         |

#### 回复:

| fc6c 00 |            |            |
|---------|------------|------------|
| 通道号     | 类型         | 数据         |
| fd      | 6c(查询时间范围内 | 00. 杏海粉捉成功 |
|         | 的数据)       |            |

| 20ce 1932ec64 01 0700 0300 4a00 3800 |          |                        |                    |  |  |  |  |  |
|--------------------------------------|----------|------------------------|--------------------|--|--|--|--|--|
| 通道号                                  | 类型       | 时间戳                    | 数据                 |  |  |  |  |  |
| 20                                   | ce(历史数据) | 1932ec64 => 64ec3219 = | 01=周期人数+累计人数       |  |  |  |  |  |
|                                      |          | 1693200921s            | 周期进入: 0700=>0007=7 |  |  |  |  |  |

|  | = 2023/8/28 13:35:21 | 周期离开: 0300=>0003=3  |
|--|----------------------|---------------------|
|  |                      | 累计进入: 4a00=>004a=74 |
|  |                      | 累计离开: 3800=>0038=56 |

时间戳转换:

北京时间转换为 UNIX 时间戳工具: <u>https://tool.lu/timestamp/</u>
 2022/11/11 12:00:00 => 1668139200

|    |                     | 1                            |               |            | 10 20  |
|----|---------------------|------------------------------|---------------|------------|--------|
| 时间 | 2022/11/11 12:00:00 | 北京时间                         | 转换>           | 1668139200 | 秒(s) 🗸 |
|    |                     | 1. Contraction of the second | Second Second |            |        |

UNIX 时间戳转换为十六进制工具: <u>https://jisuan5.com/decimal/</u>
 1668139200 => 636DC8C0 => C0C86D63 (低位在前高位在后)